# 初期設定

- ▶ご利用開始登録の流れ
  - ・でんさいネットサービスはインターネットEBを通してご利用いただきます。
  - ・インターネットEBへログインするために、まず、ログイン ID 取得・電子証明書発行などの手続きが必要です。 (操作方法については、インターネット EB 操作マニュアルをご参照ください。)
  - ・インターネットEB ヘログイン後、でんさいネットサービスを使用するにあたり、ユーザごとに権限の付与が必要 となります。

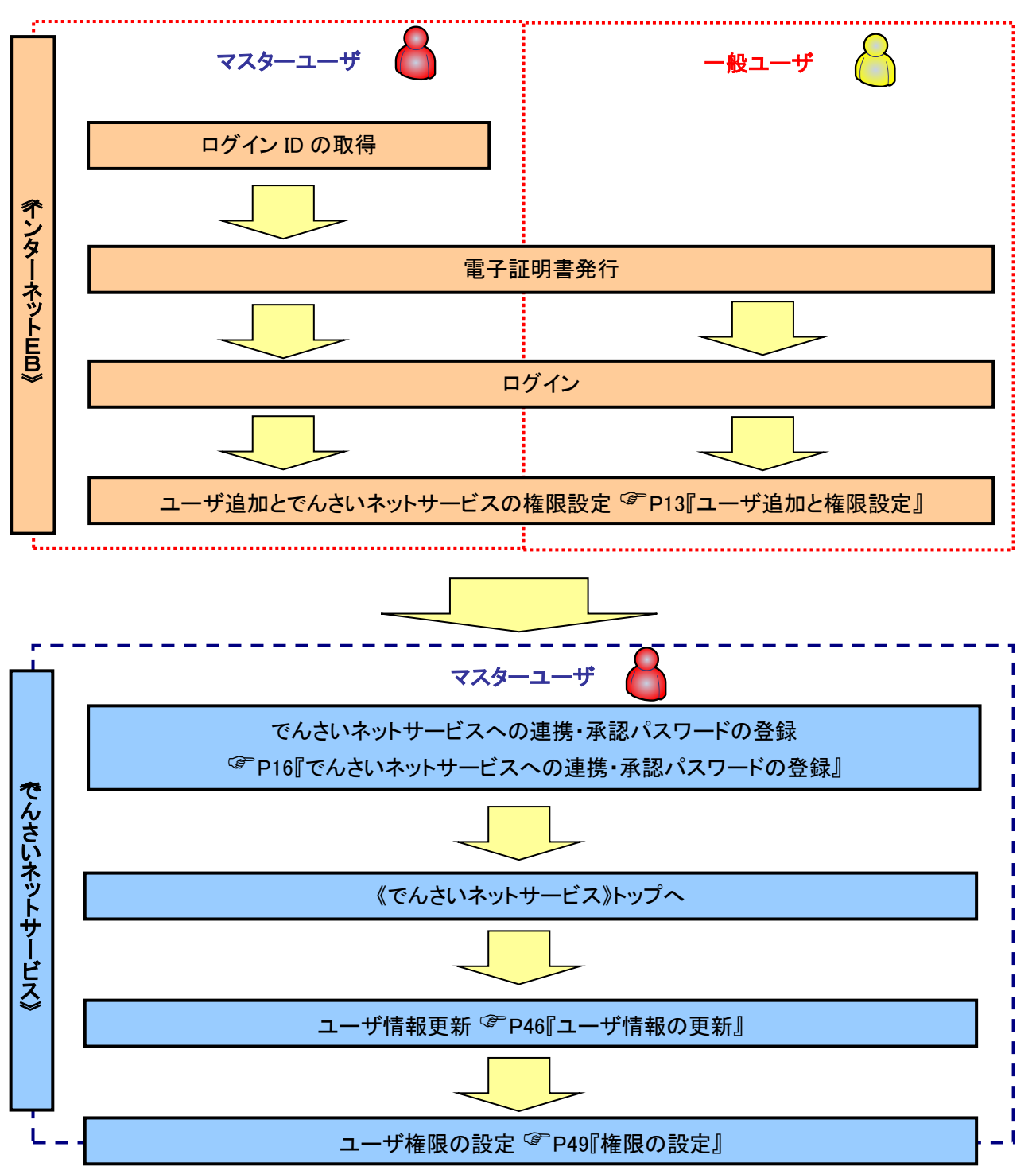

#### ユーザ追加と権限設定 1. インターネット EB トップページ画面 0 ò 承認 管理 サービス連携 J BTOP001 へルプ (?) トップページ 管理ボタンをクリックしてください。 池田泉州銀行からのお知らせ ログイン履歴 ここにログイン時にご確認いただく金融機関からのお知らせを表示いたします。 20XX年01月14日 13時15分02秒 20XX年01月11日 10時00分30秒

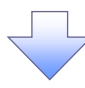

## 2. 業務選択画面

| ↑<br>ホーム<br>照会・振込振替<br>(総合・絵 | 広送<br>(広送<br>承認 | く)           管理         サービス連携 |         |
|------------------------------|-----------------|--------------------------------|---------|
| 管理 業務選択                      |                 |                                | BSSK001 |
| 企業管理                         | > 企業情報の照        | 会などを行うことができます。                 |         |
| 利用者管理                        | > 利用者情報の        | 隋会などを行うことができます。                |         |
| 操作履歷照会                       | > ご自身または        | は他の利用者が行った操作の履歴照会を行うことが        |         |
|                              |                 |                                |         |

3. 利用者管理メニュー画面

| 利用者管理 作業内容選択 | BRSK001 へルプ (?)                           |      |                             |
|--------------|-------------------------------------------|------|-----------------------------|
| 自身の情報の変更・照会  |                                           |      |                             |
| パスワード変更      | > ログインパスワード、確認用パスワードを変更できます。              | 4    |                             |
| 利用者情報の管理     |                                           |      | <mark>情報の管理</mark> ボタンをクリック |
| 利用者情報の管理     | 利用者情報の新規登録、登録されている利用者情報の照会、変更、または解除が可能です。 | してくに | <u>ک</u> ل ،                |
| 利用者停止・解除     |                                           |      |                             |
|              |                                           |      |                             |

【インターネット EB で初めてユーザ を追加する場合】

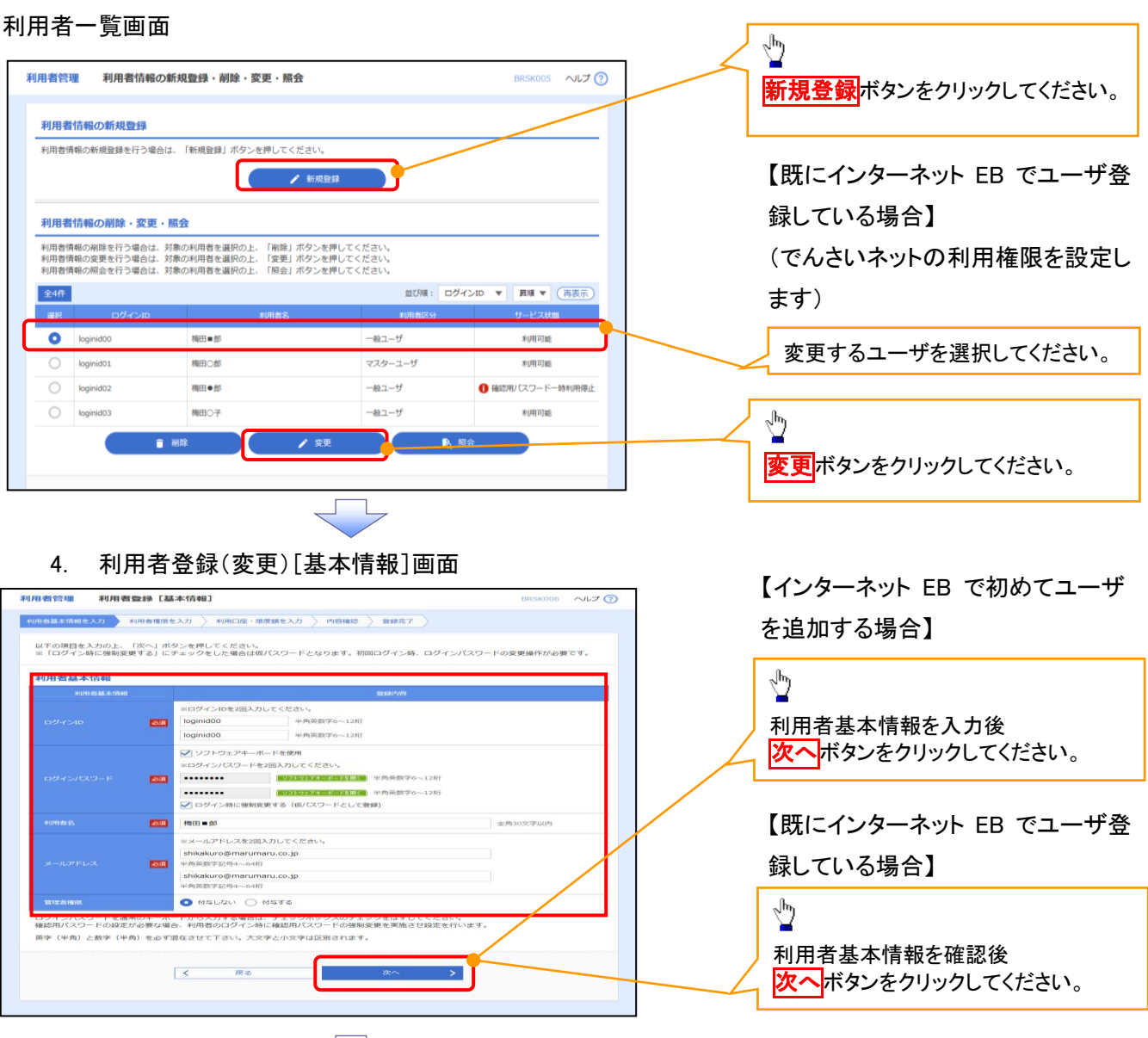

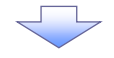

5. 利用者登録(変更)[権限]画面

| 利用者管理 利用者登録[権限]                 |           | BRSK007 ヘルプ ? |                                                  |
|---------------------------------|-----------|---------------|--------------------------------------------------|
| 利用者基本情報を入力 利用者権限を入力 利用口座・限度額を入力 | 内容確認 登録完了 |               |                                                  |
| 以下の項目を選択の上、「次へ」ボタンを押してください。     |           |               | 1 <u>1</u>                                       |
| サービス利用権限                        |           |               | でんさいネットの <mark>チェックボックス</mark> に<br>チェックを入れてください |
| サービス連携                          | 登録内容      |               | テエックを入れてくたさい。                                    |
| Web外国為替サービス                     | となります。    |               |                                                  |
| でんさいネット 🥑 連携 *連携先でも利用設定が必要の     | となります。    |               |                                                  |
| 認証連携サービス1 ☑ 連携                  |           |               |                                                  |
| く 戻る                            | x~ >      |               | < <sup>い</sup><br>次へボタンをクリックしてください。              |

# 6. 利用者登録(変更)[口座]画面

| 利用者基本情報を入力 利用者權限を入力 利用口语・民命                                                                                                    |                                                                                                    |                                                                                                    | 08 ヘルプ (?)             |                    |                              |                      |         |
|----------------------------------------------------------------------------------------------------|----------------------------------------------------------------------------------------------------|----------------------------------------------------------------------------------------------------|------------------------|--------------------|------------------------------|----------------------|---------|
|                                                                                                    | <b>度額を入力 内容確認 登録売了</b>                                                                                                    |                                                                                                    |                        |                    |                              |                      |         |
| 以下の項目を入力のト、「発録」ボタンを押してください。                                                                                                    |                                                                                                    |                                                                                                    |                        |                    |                              |                      |         |
|                                                                                                    |                                                                                                    |                                                                                                    |                        |                    |                              |                      |         |
| 利用可能口座                                                                                                    |                                                                                                    | 前7月間:支店名 ▼ 見用:                                                                                                    | ▼ (再表示)                |                    |                              |                      |         |
| 全て 友応名                                                                                                    | 料目 口座番号                                                                                                    | 口座メモ                                                                                                    | 表示                     |                    |                              |                      |         |
| ✓ 本店営業部(213)                                                                                                    | 普通 12                                                                                                    | 234567 代表口座                                                                                                    | (詳細)                   |                    |                              |                      |         |
| 本店営業部(213)                                                                                                    | 普通 11                                                                                                    | 111111 決済口座1                                                                                                    | (I¥HE)                 | Ь                  |                              |                      |         |
| 本店営業部(213)                                                                                                    | 普通 22                                                                                                    | 122222 決済口座 2                                                                                                    | (IFAH)                 | 7                  |                              |                      |         |
|                                                                                                    |                                                                                                    |                                                                                                    |                        | 利                  | 用可能口服                        | 座を選択後                | ź       |
| 口來應發                                                                                                    | 999,999,999,999                                                                                                    | 99,9                                                                                                    | 999,999,999            | │ 麼                | 録もしくに                        | 北変更ボク                | タンをクリック |
| 集全代行                                                                                                    | 999,999,999,999                                                                                                    | 99,9                                                                                                    | 999,999,999            | <u>≺ ∖</u>         | ごさい。                         |                      |         |
| 地方积纳入                                                                                                    | 99,999,999,999                                                                                                    | 99,9                                                                                                    | 999,999,999            |                    |                              |                      |         |
| ЮН (Рау-еаху/~~3—)                                                                                                    | 10,000,000                                                                                                    |                                                                                                    | 10,000,000             |                    |                              |                      |         |
| 振込振慧および収納(Pay-easy/ペイジー)の限度額の上限<br>手続き完了後、書面にて届出金額以内で再設定の操作をお願い                                                                                                    | を変更される場合はあらかじめお取引店<br>いいたします。                                                                                                    | 3へ書面にて変更届けが必要となりま                                                                                                    | εÿ.                    |                    |                              |                      |         |
|                                                                                                    | A. (2019) (2019)<br>- 2010 (2019) (100 - 2010 (2019) (2010)<br>- 2010 (2019) (100 - 2010 (2019) (2010)                                                                                                    |                                                                                                    |                        |                    |                              |                      |         |
| く 戻る                                                                                                    | 940<br>1                                                                                                    | >                                                                                                    |                        |                    |                              |                      |         |
| 7. 利用有豆酥油                                                                                                    | 이야면면                                                                                                    |                                                                                                    |                        |                    |                              |                      |         |
| 7. 个リ/11日 豆 ジメ(1性)<br>利用者管理 利用者登録確認           利用者管理 利用者登録確認           利用名管理 利用者登録確認           利用名管理 利用者登録確認           N川名基本情報を入力 》 利用名権意を入力 》 利用名<br>原告を確認の上、「実行」ボタンを押してください、<br>ワンタイム/スワードは、ご利用のトークンをご確認く<br>トランザクション認証番号は、お手持ちのトークンでご                                                                                                    | <ul> <li>「「「」」」」</li> <li>「「「」」」</li> <li>「「」」」</li> <li>「「」」」</li> <li>「「」」</li> <li>「」」</li> <li>「」</li> <li>「」</li> <li>「」</li></ul> | <ul> <li>登録完了</li> <li>に表示された値をご確認くださ</li> </ul>                                                                                                    | BR5K012 へルプ ⑦          |                    |                              |                      |         |
| 7. 个リ/11日 豆 ジメ11性:<br>利用者管理 利用者登録確認           利用者管理 利用者登録確認           利用者管理 利用者登録確認           利用者管理 利用者登録確認           利用者管理 利用者登録を建します。           内容を確認の上、「採行」が今と考明してください、           ワンダイム/スワードは、ご利用のトークンをご確認           トランザクシュン認識者号は、ご利用のトークンでご           利用者基本情報                                                                                                    | <b>戸び (空) (日)</b><br>室・限度酸を入力 内容確認<br>(ださい、<br>二次元コードを読み取り、トークン                                                                                                    | ) 登録元丁<br>に表示された値をご確認くださ                                                                                                    | BR5K012 ヘルプ (?)        |                    |                              |                      |         |
| 1. 个リ/11 日 豆 孪 X 唯      1     1     1     1     1     1     1     1     1     1     1     1     1     1     1     1     1     1     1     1     1     1     1     1     1     1     1     1     1     1     1     1     1     1     1     1     1     1     1     1     1     1     1     1     1     1     1     1     1     1     1     1     1     1     1     1     1     1     1     1     1     1     1     1     1     1     1     1     1     1     1     1     1     1     1     1     1     1     1     1     1     1     1     1     1     1     1     1     1     1     1     1     1     1     1     1     1     1     1     1     1     1     1     1     1     1     1     1     1     1     1     1     1     1     1     1     1     1     1     1     1     1     1     1     1     1     1     1     1     1     1     1     1     1     1     1     1     1     1     1     1     1     1     1     1     1     1     1     1     1     1     1     1     1     1     1     1     1     1     1     1     1     1     1     1     1     1     1     1     1     1     1     1     1     1     1     1     1     1     1     1     1     1     1     1     1     1     1     1     1     1     1     1     1     1     1     1     1     1     1     1     1     1     1     1     1     1     1     1     1     1     1     1     1     1     1     1     1     1     1     1     1     1     1     1     1     1     1     1     1     1     1     1     1     1     1     1     1     1     1     1     1     1     1     1     1     1     1     1     1     1     1     1     1     1     1     1     1     1     1     1     1     1     1     1     1     1     1     1     1     1     1     1     1     1     1     1     1     1     1     1     1     1     1     1     1     1     1     1     1     1     1     1     1     1     1     1     1     1     1     1     1     1     1     1     1     1     1     1     1     1     1     1     1     1     1     1     1     1     1     1     1     1     1     1     1     1     1     1     1     1     1     1     1     1     1 | <b>戸び、ビニードロー</b><br>室・限度酸を入力 内容確認<br>ください。<br>二次元コードを読み取り、トークン<br>空                                                                                                    | <ul> <li>         ・         ・         ・</li></ul>                                                                                                    | BRSK012 ヘルプ (?)        |                    |                              |                      |         |
| 1. 个リ/11 日 豆 孪 休 唯     初用者登録確認     利用者登録確認     「利用者登録    利用者登録確認     「利用者包括本価報を登録します。     内容を確認の上、「実行」ボタンを押してください。     ワンタイム/ひつードは、ご利用のトークンでご確認     ドランザクション認証番号は、お手持ちのトークンでご     利用者基本価報     むりちと志気商業     ロクインID loginid00     しの にの     しの                                                                                                    | <b>戸広 (三) (二)</b><br>室・徹底酸を入力 内容確定<br>(ださい、<br>二次元コードを読み取り、トークン<br>国                                                                                                    | <ul> <li>登録完了</li> <li>に表示された値をご確認くださ</li> <li>(30)音</li> </ul>                                                                                                    | BRSK012 ヘルプ ()<br>5い。  |                    |                              |                      |         |
| 1. 个リナ1日 豆 並休住住      利用者管理 利用者管録確認      利用者で利用者管理を入力 利用目標表を立力 利用目      以下の内容で利用者情報を登録します。     内容を確認の上: 「実行」 ボクシを使してください。     ワンタイル(スワードは、ご利用のトークンをご確認く     トランザクション超起量号は、お甲特ちのトークンでご      利用者基本情報      む児母基本情報      む児母基本情報      む児母基本情報      ひりくン(スワード、ご用の)      ロタイン(スワード、ご用の)      ロック・次(スワード、ご用の)      ロック・次(スワード、ご用の)      ロック・次(スワード、ご用の)      ロック・次(スワード、この)      ロック・次(スワード、この)      ロック・次(スワード、この)      ロック・次(スワード、この)      ロック・次(スワード、この)      ロック・次(スワード、この)      ロック・次(スワード、スワーク)      ロック・次(スワード、スワーク)      ロック・次(スワード、スワーク)      ロック・次(スワード、スワーク)      ロック・次(スワード、スワーク)      ロック・次(スワード、スワーク)      ロック・次(スワード、スワーク)      ロック      ロック      ロック・次(スワード、スワーク)      ロック      ロック       ロック      ロック       ロック      ロック      ロック       ロック     | <b>ロビス (三) (二)</b><br>室・限度額を入力 内容確認<br>ください。<br>こ次元コードを読み取り、トークン<br>章<br>取する                                                                                                    | ) 登録元了<br>( こ表示された値をご確認くださ<br>130月日                                                                                                    | BR5K012 へルプ ?          |                    |                              |                      |         |
| ノ. 个リノゴロ空ジ×10年           利用者管理         利用者登録確認           利用者管理         利用者登録確認           10日名本信報         10日名世界を登録します。           2月日本信報のたい         1月日日、ご利用名           2月日本信報         10日名本信報           11日名本信報         10日名本信報           11日名主本信報         10日名本信報           11日名主本信報         10日名本信報           11日名主本信報         10日名本信報           11日名主本信報         10日名本信報           11日名主人信報         10日名本信報           11日名名本信報         11日名                                                                                                    | <b>PIC ビー レー</b><br>室・限度感を入力 内容検認<br>(ださい、<br>二次元コードを読み取り、トークン<br>章<br>まする                                                                                                    | ) 登録完了<br>(に表示された値をご確認くださ<br>2月内容                                                                                                    | BR5K012 へルプ ()         |                    |                              |                      |         |
| ノ. 个リ/T1 日 豆 砂米11性。           利用者管理         利用者登録確認           利用者管理         利用者管理を登録します。           以下の内容で利用者情報を登録します。         利用者管理をした。           以下の内容で利用者情報を登録します。         ア内容を確認してください。           ワンタイムパロワードは、ご利用のトークンをご確認く         トランザクション認証番号は、お平特ちのトークンでご           利用者基本情報         0グイン印           ログインID         loginid00           ログインIC         Cログイン/Mに強調空運           利用者名         相田=参           メールアドレス         shikakuro@maruman.           管理制物         付当したい                                                                                                    | <b>PIC ビー レー</b><br>室・限度酸を入力 内容確認<br>(ださい、<br>二次元コードを読み取り、トークン<br>定する<br>エの.jp                                                                                                    | ▶ 登録売了<br>-  に表示された値をご確認くださ<br>2時内容                                                                                                    | BRSK012 NJJ ?          |                    |                              |                      |         |
| イ. ヘリパコ ロ 豆 少米11性       利用者管理     利用者登録確認       利用者管理     利用者管理を設めします。       利用者で利用者情報を登録します。     利用者で利用者情報を登録します。       ドランダインパロワードは、ご利用のトークンをご確認へ     トランザクション認証番号は、お手持ちのトークンでご       利用者基本情報     1000       ログインII ロードの     1001       ログインII ロード     1001       ログインII ロード     1001       ログインII ロード     1001       ログインII ロード     1001       ログインII ロード     1001       ビグールアドレス     shikakaro@marumeru       管理者物理     付ちしない                                                                                                    | <b>ロン ビビ レビ</b><br>座・限度鉄を入力  内容確定<br>(ださい、<br>二次元コードを読み取り、トークン<br>章<br>まする<br>1のjp                                                                                                    | <ul> <li>登録売了</li> <li>に表示された値をご確認くださ</li> <li>13内音</li> </ul>                                                                                                    | BRSK012 ヘルプ ()         |                    |                              |                      |         |
| ノ. 个リパ1日 豆 ジメ(IIE)       利用者管理     利用者登録確認       利用者管理     利用者世界確認       利用者を構成した     利用者世界を登録します。       内容を確認の上、(実行) ボタンを押してください。       ワンタイム/ひつードは、ご利用のトークンをご確認く       トランゲクション部設備明は、お手持ちのトークンでご       利用者基本情報       の月を基本病報       ログインID       ログインID       ログレクジーレクジーレクド       ログインID       ログレクシーレクジーレクジーレクジーレクジーレクジーレクジーレクジーレクジーレクジーレクジ                                                                                                    | <b>PIC ビゴ レゴ</b><br>座・根原語を入力 内容確定<br>ください。<br>二次元コードを読み取り、トークン<br>重<br>まする<br>エの.jp                                                                                                    | <ul> <li>登録完了</li> <li>に表示された値をご確認くださ</li> <li>均内容</li> </ul>                                                                                                    | BRSK012 NJUJ ()        | 確認。                | 用パスワ-                        | - <b>ド</b>           |         |
| ノ. 个リナゴ 白 豆 砂 休眠       利用者管理     利用者登録確認       利用者で利用者登録確認       レドの内容で利用者情報を登録します。<br>内容を確認のと、「果打」ボタンを用してください。<br>ワンタイム/クロードは、ご利用のトークンをご確認く<br>トランダクション超話番号は、お手持ちのトークンでご       利用者基本情報       ・リ用名基本情報       ・リ用名基本情報       ・リ用名基本情報       ・リ用名基本情報       ・リ用名基本情報       ・リ用名基本情報       ・リ用名基本情報       ・リ用名基本情報       ・リ用名基本情報       ・リ用名基本情報       ・リークトン       ・ログインD       ・ログインD       ・ログインD       ・ログインD       ・ログインD       ・ログインD       ・ログインD       ・ログインD       ・ログインD       ・ログインD       ・ログインD       ・ログインD       ・ログインD       ・ログイン人ワード       ・ログイン人の「読む気       ・ログドレス       ・ログイン人の「ごをお信求       ・ログイン人の「       ・ログイン人の「       ・ログイン人の「       ・ログイン人の「       ・ログ・レス       ・ログ・レス       ・ログ・レス       ・ログ・レス・       ・ログ・レス・       ・ログ・レス・       ・ログ・       ・ログ・       ・ログ・       ・ログ・       ・ログ・       ・ログ・       ・ログ・       ・ログ・       ・ログ・       ・ログ・       ・ログ・    <                                                                                                    | pro、ビー レー                                                                                                    | <ul> <li>         ・ 登録完了         ・         ・         に表示された値をご確認くださ         ・         ・         ・</li></ul>                                                                                                    | BRSK012 AJLJ ()        | <b>確認</b><br>を入っ   | 用パスワ-<br>りしてくださ              | <b>-⊦</b><br>₅∪∿。    |         |
| ノ. 个リナ1日 豆 少米11性       利用者管理     利用者登録確認       利用者電気の     利用者電気を入力       利用者電気を入力     利用者電気を入力       以下の内容で利用者情報を登録します。<br>内容を確認の上、「実行」ボクシを用してください。<br>ワンクインパワンードは、ご用のトークンをご確認く<br>トランサクション認証意味は、お手持ちのトークンをご確認く<br>トランサクション認証意味は、お手持ちのトークンをご確認く<br>につびインはない       利用者基本情報     回の       ログインD     loginid00       ログインはワード     Cログイン体に強制変更<br>利用者名       利用者基本情報     明由をあ<br>相目をあ<br>メールアドレス       新聞名     相目をあ<br>相目をあ       メールアドレス     shikakuroğmarumaru<br>言葉着服用       「認止項目     「四       福祉     「四                                                                                                    | pro、ビー レー proなに を・ 根皮酸を入力  内内体に  な  たさい、  て  スプスコードを読み取り、トークン  まする  し  、 、 、 、 、 、 、 、 、 、 、 、 、 、 、 、 、                                                                                                    | <ul> <li>         ・ 登録完了         <ul> <li>             に表示された値をご確認くださ             </li> <li>             :超内容             </li> <li>             :当時の音             </li> <li>             :当時の音             </li> </ul> <ul> <li>             :単角英歌字6~12桁         </li> </ul> </li> </ul> | BRSK012 AJLJ ()        | 確認。<br>を入っ         | <mark>用パスワ-</mark><br>カしてくださ | <b></b><br>इट्रा,    |         |
| イ. ヘリパト 白 豆 ジメ・作性。       利用者管理     利用者登録確認       利用者管理     利用者管理を登録します。       以下の内容で利用者情報を登録します。     ア内容を建認の上、「実行」がタンを押してください。       ワンタイムパロワードは、ご利用のトークンをご確認く     トランザクション総証書号は、お手持ちのトークンでご       利用者基本情報     000       ログインID     loginid00       ログインID     loginid00       ログインID     CDグイン/Mに場知会社       利用者基本情報     相目を5       メールアドレス     shikakuro@marumaru       管理者標準     付与しない       防止以目     24                                                                                                    |                                                                                                    | <ul> <li>         ・<br/>・<br/>に表示された値をご確認くださ         ・<br/>・<br/>・</li></ul>                                                                                                    | BR5K012 <b>\JL7</b> () | <b>確認</b> 。<br>を入う | 用パスワ-<br>りしてくださ              | - <b>F</b><br>\$L1°  |         |
| イリパト1 日 豆 ジメ・IIIE           利用者管理         利用者登録確認           利用者管理         利用者管理を登録します。           ドロック方で利用者信報を登録します。         ドロック方で利用者信報を登録します。           リアンタイムパワードは、ご利用のトークンをご確認を         ドランダインパワードは、ご利用のトークンをご確認を           オ川用者基本信報         「回回回回回回回回回回回回回回回回回回回回回回回回回回回回回回回回回回回回                                                                                                    | ロン (ビー) (ビー) (ビー) (ロー)  を・限度値を入力 ) から確定  (ださい、 二次元コードを読み取り、トークン  をする  いの)p  ソフトフェアキーボードを載く  そる  そる                                                                                                    | <ul> <li>登録売了</li> <li>(に表示された値をご確認くださ</li> <li>23時方音</li> <li>23時方音</li> <li>23時方音</li> <li>23時方音</li> <li>23時方音</li> </ul>                                                                                                    | BRSK012 ~/JJ ?         | を入っ                | <mark>用パスワ-</mark><br>カしてくださ | - <b>F</b><br>5L1.   |         |
| ノ. 个リ/川日 豆 ジメ(堆)       利用者管理     利用者登録確認       利用者医本環境を入力     利用者世界確認       以下の内容で利用者情報を登録します。<br>内容を提認した。「実行」が今と考知してください。<br>ワラを提認した。「実行」が今と考知してください。<br>ワラを提認した。「実行」が今と考知してください。<br>マラゲンション認証番号は、お手持ちのトークンでご       利用者基本情報     「1月月春基本情報       「1月春基本情報     「1月月春基本情報       「1月春基本情報     「1月日春基本情報       「1月月春基本情報     「1月日春基本情報       「1月日春基本情報     「1月日春基本情報       「1月日春基本情報     「1月日春基本情報       「1月日春基本情報     「1月日春基本情報       「1月日春基本情報     「1月日春基本情報       「1月日春基本情報     「1月日春基本情報       「1月日春基本情報     「1月日春基本情報       「1月日春基本情報     「1月日春基本情報       「1月日春基本情報     「1日日本年年年年年年年年年年年年年年年年年年年年年年年年年年年年年年年年年年年                                                                                                    | <b>PIC ビゴ レビ</b><br>座・限度観を入力 外容確定<br>ください。<br>二次元コードを読み取り、トークン<br>算<br>まする<br>い.co.jp<br>シントウェアキーボード副く<br>そ<br>そ                                                                                                    | <ul> <li>登録売了</li> <li>(に表示された値をご確認くださ</li> <li>(項内音</li> <li>(二) 半角英数字6~12桁</li> <li>(二) 米角英数字6~12桁</li> </ul>                                                                                                    | BRSK012 AUJ ()         |                    | 用パスワ-<br>りしてくださ              | ード<br>ミレ、。<br>クロックロー |         |

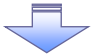

✓ でんさいネットサービスの利用権限設定が完了しました。

# でんさいネットサービスへの連携・承認パスワードの登録

## 1. インターネット EB トップページ画面

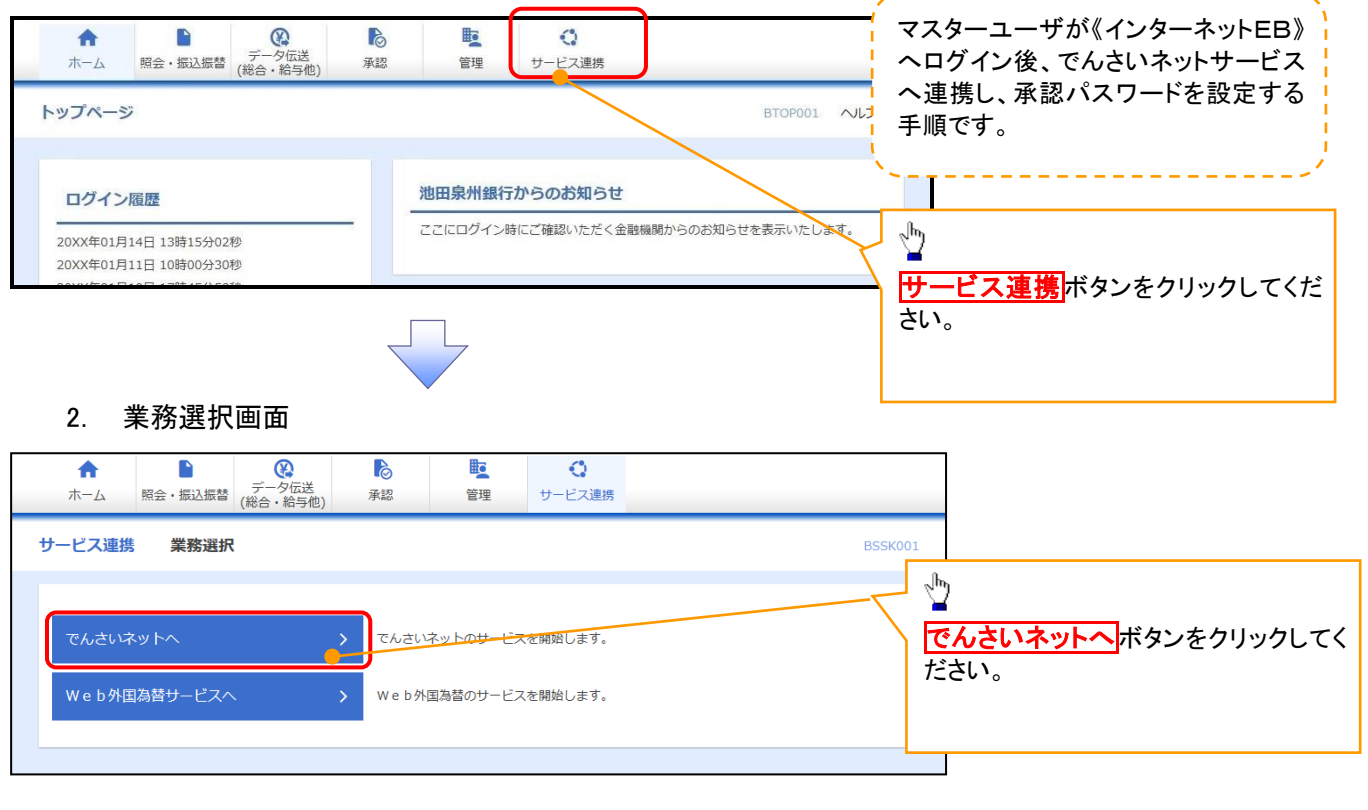

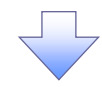

### 3. 承認パスワード変更画面

|                   |                   | 承認パスワードの                  |
|-------------------|-------------------|---------------------------|
| 2021 池田泉州銀行       | インターネットEBへ戻るログアウト | ①新しい承認パスワード<br>《6 桁~12 桁》 |
| 承認パスワード変更         | SCKKL11101        | ②新しい承認パスワード(再入力)          |
| 承認パスワードを設定してください。 |                   | 《6桥~12桥》                  |
| ■ ユーザ情報           |                   |                           |
| ロダインID ope00001   |                   | を入力してくたさい。                |
| ユーザ名 利用者A         |                   |                           |
| ■ 承認パスワード         |                   |                           |
| 新いw派認パスワード (1)    |                   |                           |
|                   |                   |                           |
|                   | ページの先頭に戻る         |                           |
| 実行                |                   |                           |
|                   |                   |                           |
|                   |                   | 3m                        |
|                   |                   |                           |
|                   |                   | 「実行ホタンをクリックしてください。        |
|                   |                   |                           |
|                   |                   |                           |
|                   |                   |                           |
|                   |                   |                           |
|                   |                   |                           |
|                   |                   |                           |
| $\overline{}$     |                   |                           |

4. 承認パスワード変更結果画面

| 🅎 池田泉                                                                                                    | 扒銀行                                                |                                            |                  | インターネットE | Bላ戻る ログアウト       |
|----------------------------------------------------------------------------------------------------|----------------------------------------------------|--------------------------------------------|------------------|----------|------------------|
| s I H D<br>承認パコロード変更結果                                                                                                    |                                                    |                                            |                  |          | SCKKL111102      |
| 承認パスワード変更が正常に完了しました。                                                                                                    |                                                    |                                            |                  |          | SOUGHINDE        |
| ■ ユーザ情報                                                                                                    |                                                    |                                            |                  |          |                  |
| ロタインロ                                                                                                    | opeUUUUI<br>利用者A                                   |                                            |                  |          |                  |
|                                                                                                    |                                                    |                                            |                  |          | ページの先頭に戻る        |
| ■ 本認ハスリート<br>承認パスワード有効期限                                                                                                    | 2010/11/31                                         |                                            |                  |          |                  |
|                                                                                                    |                                                    |                                            |                  |          | <u>ページの先頭に戻る</u> |
| F97∧                                                                                                    |                                                    |                                            |                  |          |                  |
|                                                                                                    |                                                    |                                            |                  |          |                  |
|                                                                                                    |                                                    |                                            |                  |          |                  |
|                                                                                                    |                                                    |                                            |                  |          |                  |
|                                                                                                    |                                                    |                                            | 7                |          |                  |
|                                                                                                    |                                                    |                                            |                  |          |                  |
| 5. でんさし                                                                                                    | ハネットサ                                              | ービストッフ                                     | プ画面              |          |                  |
| 00080                                                                                                    |                                                    |                                            |                  |          |                  |
| い おうちょう こう こう こう こう こう こう こう こう こう こう こう こう こう                                                                                                    | 洲銀行                                                |                                            |                  | インターネット  | EBへ戻る ログアウト      |
| トップ 債権情報照会                                                                                                    | 使権発生請求                                             | 债格跳波請求 债格                                  | -括請求 融资申込        | その他請求    | 管理業務             |
|                                                                                                    |                                                    |                                            |                  |          |                  |
| トップ                                                                                                    |                                                    |                                            |                  |          | SCCTOP1110       |
| ログインアカウント情報<br>株式会社大空商事<br>でんさい花子 様                                                                                                    |                                                    |                                            |                  | 前回ご利用    | 日時               |
| hanako@oozora.co.jp<br>■ 池田泉州銀行からのお知らせ                                                                                                    |                                                    |                                            |                  | 2009/04  | /30 13:15:02     |
| システム更改について                                                                                                    |                                                    |                                            |                  |          |                  |
| 平成21年5月22日より、リニューアルいた                                                                                                    | <u>-</u> します。                                      |                                            |                  |          |                  |
| · 通道:10.4% 482 955                                                                                                    |                                                    |                                            |                  |          |                  |
|                                                                                                    | (時<br>:理番号)                                        |                                            | [通知の<br>タイトル     | 0種類]     |                  |
| 2010/11/21 13:43<br>(10000001119)                                                                                                    |                                                    | [発生記録(債務者請求)<br>発生記録請求結果詳細                 | 記錄請求]<br>記錄請求]   |          |                  |
| (1000001118)<br>### 2010/10/10 12:33                                                                                                    |                                                    | (H) 王記(探い)(指者請求)<br>発生記録請求結果詳細<br>[譲渡記録請求] | 86-39788 -1°J    |          |                  |
| (10000001117)<br>2010/09/12 11:53<br>(10000001115)                                                                                                    |                                                    |                                            | 記録請求]            |          |                  |
| 2010/09/10 10:23<br>(10000001114)                                                                                                    |                                                    | [発生記録(債務者請求)<br>発生記録請求結果詳細                 | 記錄請求]            |          |                  |
| 通知情報→覧<br>■ 未承諾分の取引せ渡                                                                                                    |                                                    |                                            |                  |          |                  |
| <ul> <li>- パイカロ フレクス511人25<br/>未承諾の取引は合計18件です。</li> <li>ロ 承諾仮登録待ち取引件数 - 5件 (其)</li> </ul>                                                                                                    | 明限間近 - 1件〉                                         |                                            |                  |          |                  |
| ※直近14日間の承諾仮登録待ちの期間<br>ロ 承諾差戻し取引件数 - 6件 (期限層<br>ロ 承諾承認待ち取引件数 - 7件 (期間                                                                                                    | ξ50和・無効 - 2件〈未:<br>計近 - 1件、期限切れ -<br>表間近 - 3件、期限切れ | 3K1時(ご言まず)<br>・ 0件)<br>、 1件)               |                  |          |                  |
| ■ 未完了取引<br>現在の主要了取引けるは10/470 <sup>±</sup>                                                                                                    |                                                    |                                            |                  |          |                  |
| <ul> <li>一 承諾仮登録待ち取引件数 - 5件 (其<br/>※直近14日間の承諾仮登録待ちの期間</li> </ul>                                                                                                    | J限間近 - 1件)<br>浪切れ・無効 - 2件〈未                        | 完了に含まず〉                                    | 承諾待ち一覧           | it i     |                  |
| <ul> <li>ご 差戻し取引件数 - 6件(期限間近 -</li> <li>ご 承認待ち取引件数 - 7件(期限間近</li> </ul>                                                                                                    | - 1件、期限切れ - 0件<br>近 - 3件、期限切れ - 1                  | E)<br>1 (#)                                | 差戻し中一覧<br>承認待ち一覧 | ž i      |                  |
| ※直近14日間で、みなし否認等(こより、単<br>なお、期限切れ・無効/なった承任信誉                                                                                                    | 月限切れもしくは無効にな<<br>2録待ちは、承諾待ち→撃                      | た承諾仮登録待ちの件数です<br>より自動で削除されます。              | •                |          |                  |
| ■ 承認未承認状況一覧                                                                                                    |                                                    |                                            |                  |          |                  |
| 申請く仮登録)済みのお取引の、処理状況                                                                                                    | 兄を確認できます。                                          |                                            | 承認未承認            | 状况一覧     |                  |
|                                                                                                    |                                                    |                                            |                  |          |                  |
|                                                                                                    |                                                    | _                                          |                  |          |                  |
|                                                                                                    |                                                    |                                            |                  |          |                  |
|                                                                                                    |                                                    |                                            | *                |          |                  |
|                                                                                                    |                                                    |                                            |                  |          |                  |
|                                                                                                    |                                                    |                                            |                  |          |                  |
|                                                                                                    |                                                    |                                            |                  |          |                  |
| ✓ でんさいネ                                                                                                    | ットサービ                                              | えへの連携                                      | §が完了しま           | ました。     |                  |
| <li> ・ ・<td>「の再転り</td><td></td><td>てけ太短『-</td><td>┑+₽°≣₯▫</td><td>マクチ順『</td></li> | 「の再転り                                              |                                            | てけ太短『-           | ┑+₽°≣₯▫  | マクチ順『            |
| ▼一般ユーリ                                                                                                    | の史利※                                               | で理にしい                                      | しる47周』-          | エーリ設ノ    | とのナ順』            |
| 参昭くださし                                                                                                    | ران<br>₽4                                          | 6                                          |                  |          |                  |
|                                                                                                    | 0 1 10                                             | ~                                          |                  |          |                  |
| 1                                                                                                    |                                                    |                                            |                  |          |                  |